## Tutoriel pour nommer correctement son iPad

Collège Dominique Savio

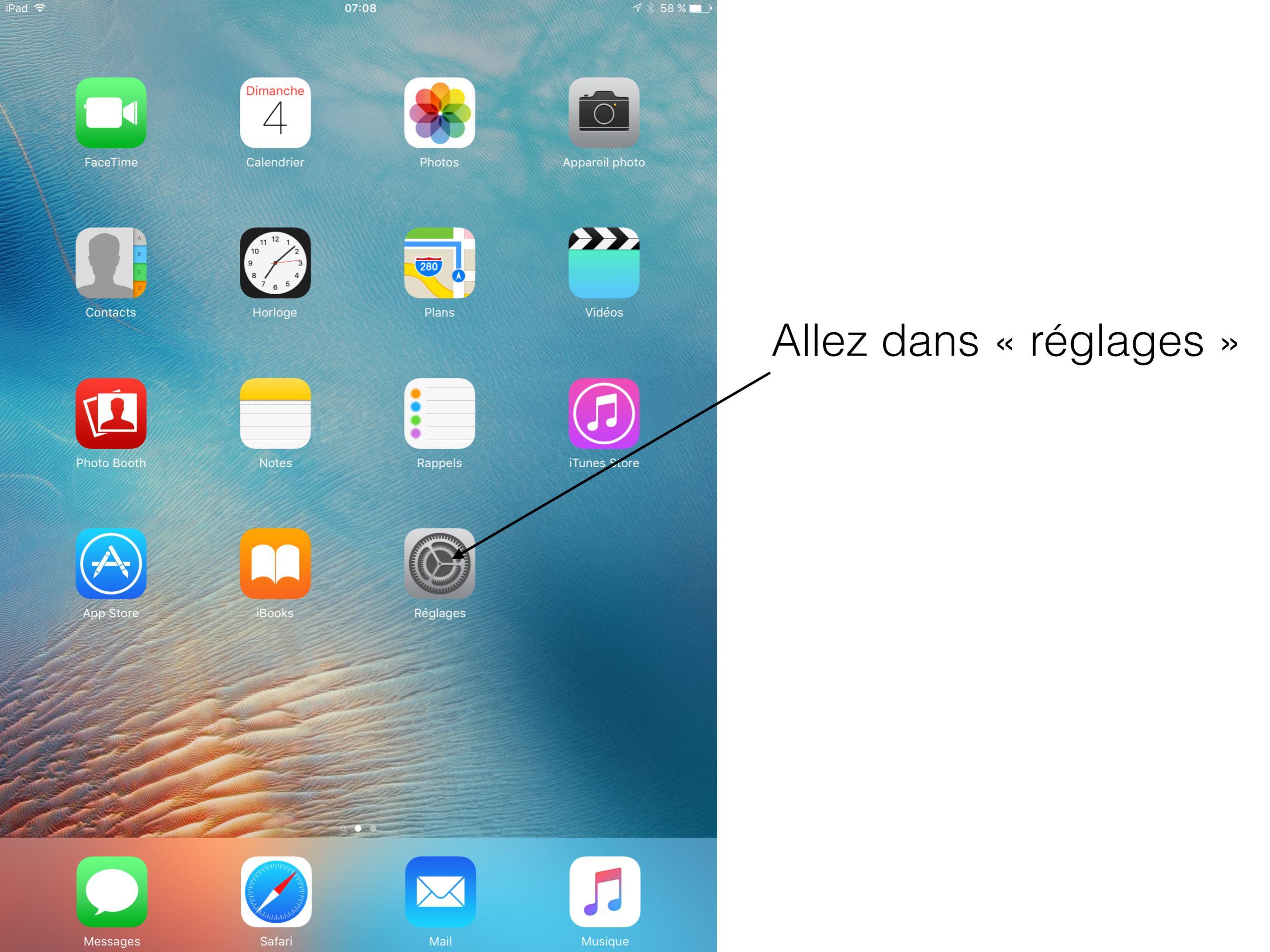

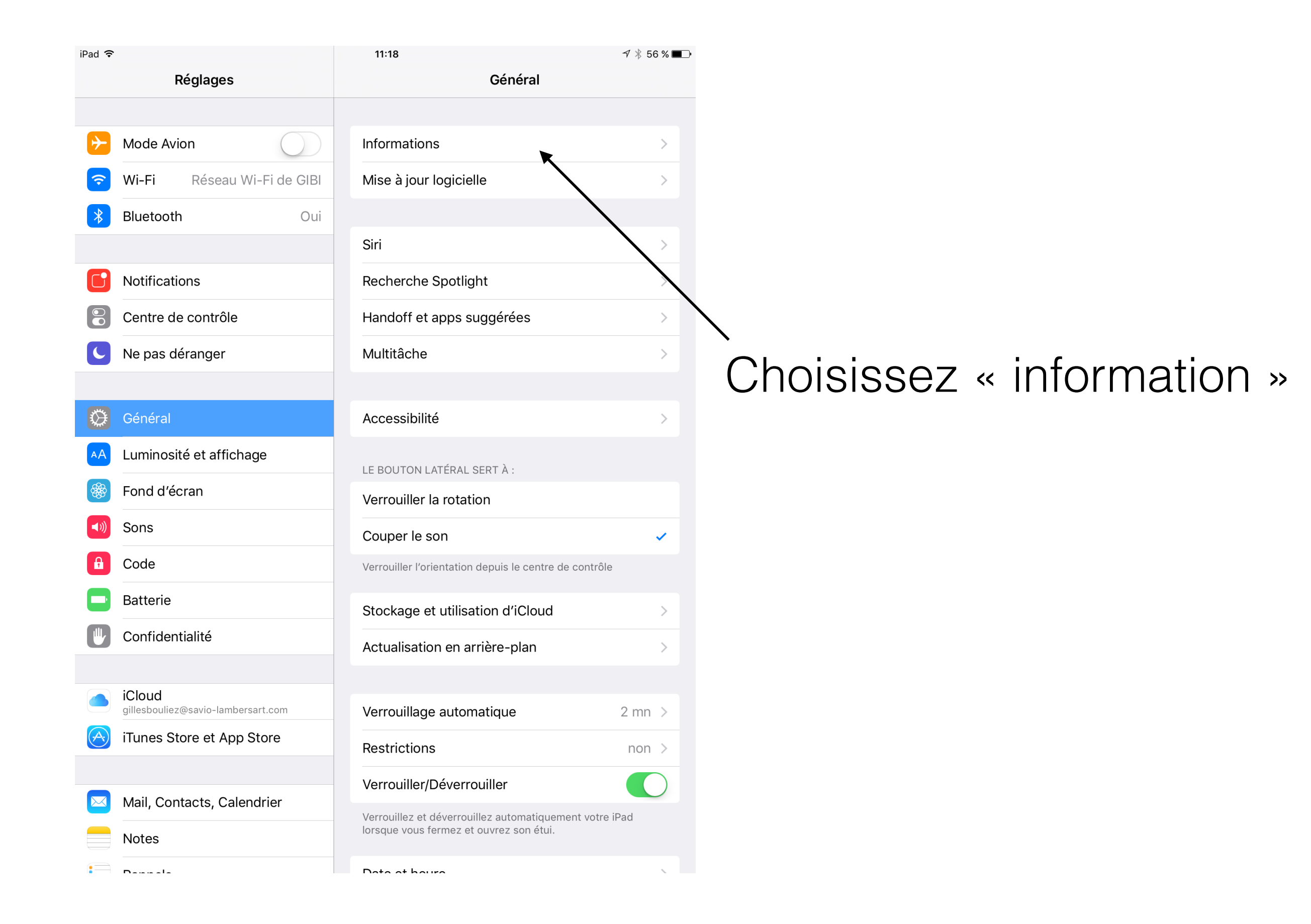

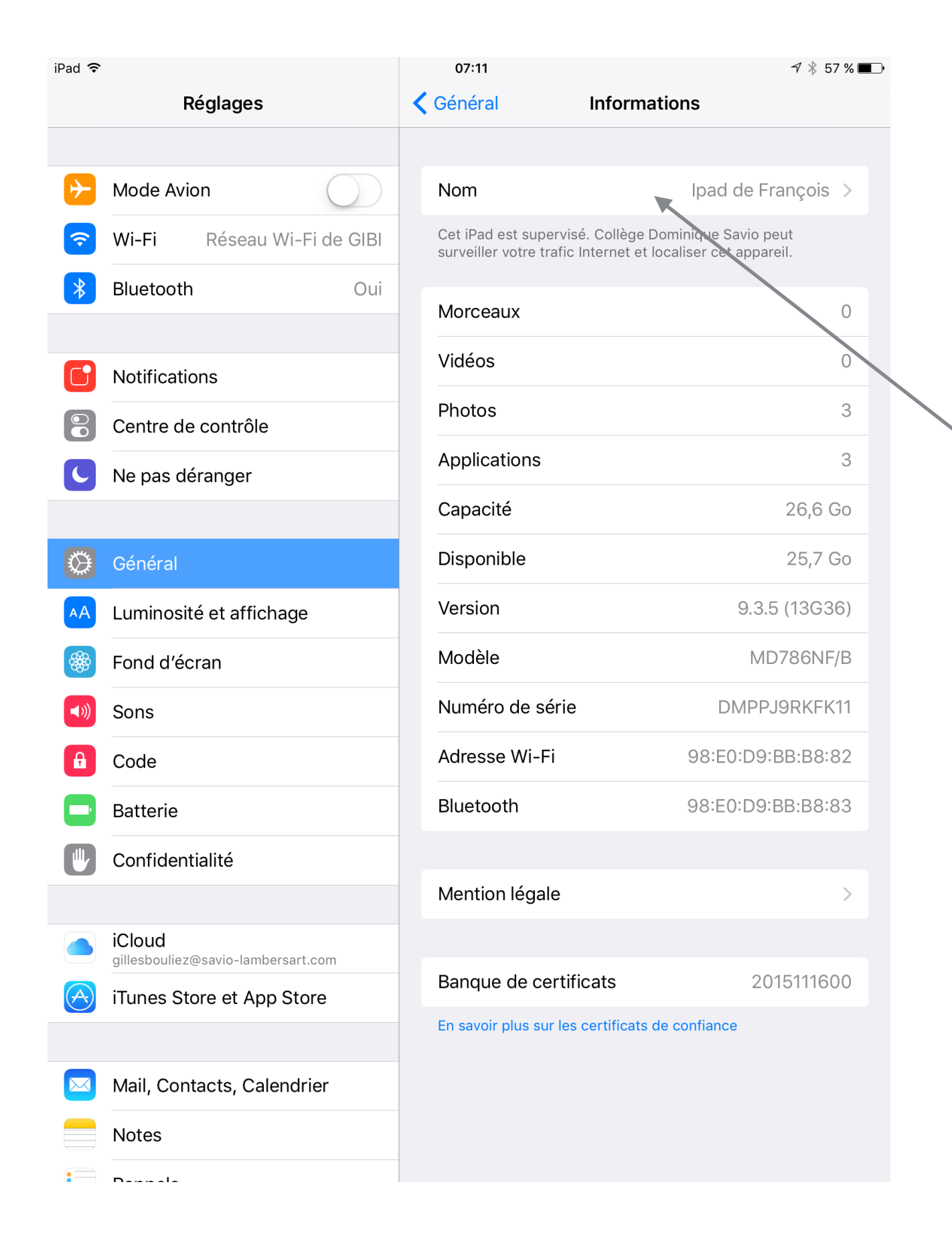

## Accédez à « Nom » en cliquant sur l'onglet.

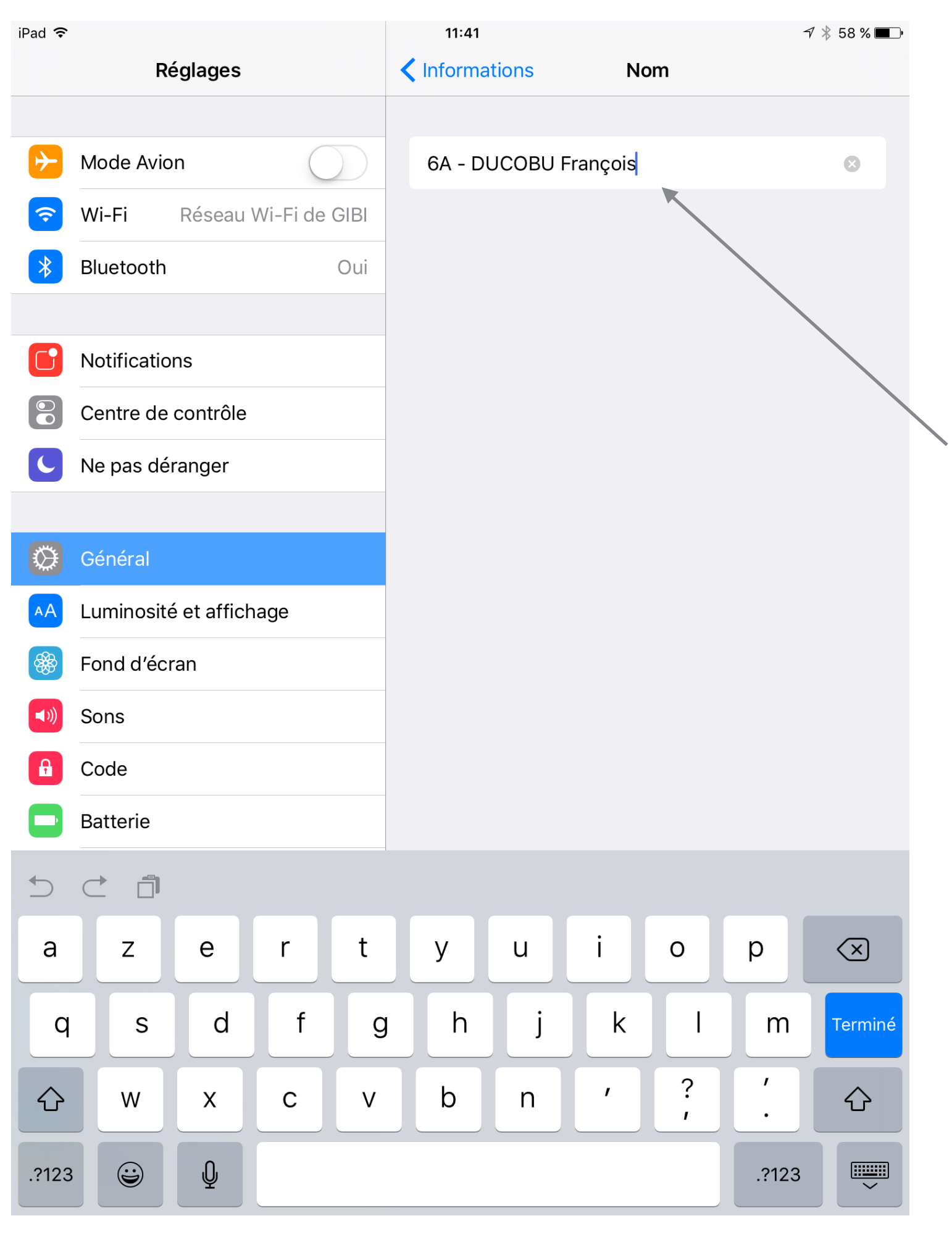

Puis, saisissez la classe, un tiret, le nom en majuscule suivi du prénom en minuscule.

| ad ᅙ        |                                              | 11:42                                                     | 7 🕴 58 % 🔳                                                       |
|-------------|----------------------------------------------|-----------------------------------------------------------|------------------------------------------------------------------|
|             | Réglages                                     | 🤇 Général 🛛 II                                            | nformations                                                      |
|             |                                              |                                                           |                                                                  |
| 7           | Mode Avion                                   | Nom                                                       | 6A - DUCOBU François >                                           |
| ?           | Wi-Fi Réseau Wi-Fi de GIBI                   | Cet iPad est supervisé. (<br>surveiller votre trafic Inte | Collège Dominique Savio peut<br>ernet et localiser cet appareil. |
| *           | Bluetooth Oui                                | Morceaux                                                  | 0                                                                |
|             | Notifications                                | Vidéos                                                    | 0                                                                |
|             | Centre de contrôle                           | Photos                                                    | 6                                                                |
|             | Ne pas déranger                              | Applications                                              | 3                                                                |
|             |                                              | Capacité                                                  | 26,6 Go                                                          |
| Ø           | Général                                      | Disponible                                                | 25,5 Go                                                          |
| AA          | Luminosité et affichage                      | Version                                                   | 9.3.5 (13G36)                                                    |
|             | Fond d'écran                                 | Modèle                                                    | MD786NF/B                                                        |
| <b>↓</b> )) | Sons                                         | Numéro de série                                           | DMPPJ9RKFK11                                                     |
| £           | Code                                         | Adresse Wi-Fi                                             | 98:E0:D9:BB:B8:82                                                |
|             | Batterie                                     | Bluetooth                                                 | 98:E0:D9:BB:B8:83                                                |
|             | Confidentialité                              |                                                           |                                                                  |
|             |                                              | Mention légale                                            | >                                                                |
|             | ICloud<br>gillesbouliez@savio-lambersart.com | Banque de certifica                                       | ats 2015111600                                                   |
|             | iTunes Store et App Store                    | En savoir plus sur les ce                                 | rtificats de confiance                                           |
|             |                                              |                                                           |                                                                  |
|             | Mail, Contacts, Calendrier                   |                                                           |                                                                  |
|             | Notes                                        | -                                                         |                                                                  |
| <b>_</b>    | Devende                                      |                                                           |                                                                  |

## Bravo ! Le nom de l'iPad est maintenant correct.